## API 4000 manual

- 1) Turn on Nitrogen
- 2) Open Analyst
  - a. Ensure the quad icon is yellow (bottom right hand of the screen)
    - i. Double Click on icon
      - 1. ensure vacuum is bellow 2
- 3) Click on the (Reserve Instrument for Tuning)
  - a. Turning on the system
  - b. You should hear a clicking sound
  - c. The quad icon will now turn green
    - i. If not, you must unequip the system
      - 1. Double click on hardware setup
      - 2. Unequip the mass spec
      - 3. Wait 30 seconds
      - 4. Ensure vacuum is on, nitrogen is on, and the is not blinking on the instrument
      - 5. Reequip the system
      - 6. Check the quad icon again
- 4) Double click on manual tune
- 5) Run a Q1 scan
  - a. Enter a Start (amu) mass value, Stop (amu) value, and Time (sec) of one scan cycle (such as:0.6).
  - b. Select suitable Polarity. (Positive or Negative)
  - c. Set Duration Time (min) to 1 or 5
  - d. In the Source Gas tab, set CUR to 25, IS to 5500, TEM to 200, GC1 to 20, and GS2 to 10
  - e. In the Detector tab, use default value for now
  - f. In the Resolution tab, do not change Ion Energy. Select Unit Resolution
  - g. In the Compound tab, set the DP to 65, use default for other settings now
  - h. Click Start to monitor the MS spectra
  - i. Click Stop to stop monitoring the MS spectra
  - j. Click Acquire to store the MS spectra data in a file. You can open the file in the future
    - i. Ensure you are in the correct file/folder before saving
- 6) Product Ion Scan (MS2)
  - a. In Scan Type, select Product Ion Scan
  - b. In the Products of filed, enter one of the precursor ions observed in the Q1 scan above.
  - c. Enter a Start (amu) mass value of 40, Stop (amu) value of 10 mass units above the selected
  - d. precursor/parent ion and Time (sec) of one scan cycle (such as:3)
  - e. Select suitable Polarity. (Positive or Negative)
  - f. Set Duration Time (min) to 1 or 5
  - g. In the Source Gas tab, set CUR to 25, IS to 5500, TEM to 200, GC1 to 20, GS2 to 10, set CAD gas to 4 and use default for other settings now
  - h. In the Detector tab, use default value for now

- i. In the Resolution tab, do not change Ion Energy. Select Q1 Resolution=Low, Q1 Resolution=Unit
- j. In the Compound tab, set the DP to 65, set CE as 20, use default for other settings now
- k. Click Start to monitor the MS/MS spectra
  - i. After scanning has started, Increase the CE 5v at a time until 80v and observe how fragmentation patter shifts from high mass fragments to low mass fragments. The spectrum displayed will correlate to the CE entered. Choose a suitable CE for your compound.
- I. Click Stop
- m. Click Acquire to store the MS/MS spectra data in a file. You can open the file in the future
- n. Click Stop to finish before duration time is reached

## 7) Do not save methods

- 8) Retrieving Data
  - a. Double click on open file data
  - b. Open the appropriate folder and file
  - c. Right click and drag over the appropriate section of the TIC
    - i. Showing the MS spectra
  - d. Right click on the MS spectra and save to spectra to USB
  - e. To get rid of a section on the data file click on the X on the top of the screen
  - f. Open more files as needed
- 9) Put system in standby mode
  - a. Open manual tune
  - b. Click on file
    - i. Click on view sample queue
  - c. Click on the sideway hourglass and place into standby mode
- 10) Turn off Nitrogen